# ИС СУСИ-4 ПЛАЩАНЕ НА СТУДЕНТСКИ СЕМЕСТРИАЛНИ ТАКСИ

# РЪКОВОДСТВО ЗА СТУДЕНТИ

## Обща информация

Плащането на семестриалната такса чрез системата СУСИ-4 е алтернатива на съществуващите до момента начини. Тази възможност не отменя останалите възможности, избира се доброволно и при нея остава необходимостта от записване в отдел "Студенти".

При този начин на плащане се използва системата на EasyPay/ePay. В профила на студента в СУСИ-4 се генерира заявка за плащане към EasyPay или към ePay. При генериране на заявка към EasyPay се получава уникален код за плащане. С този код може да бъде платено на каса във всеки офис на EasyPay или онлайн чрез ePay на адрес <u>https://www.epay.bg/?page=payfly</u>. При генериране на заявка към ePay може да бъде платено само онлайн чрез ePay.

След извършване на плащането, то се регистрира автоматично в системата.

ЗАПИСАН Е САМО ТОЗИ СТУДЕНТ, КОЙТО, СЛЕД КАТО Е ПЛАТИЛ ТАКСАТА, Е ЗАВЕРИЛ КНИЖКАТА СИ В ОТДЕЛ "СТУДЕНТИ".

## Технология

В менюто в студентския профил е добавен елемент Такси. При избор на елемента се появява неговото подменю с два елемента – Кампания за плащане на семестриална такса и Отразени плащания.

## Кампания за плащане на семестриална такса

При избор на елемента Кампания за плащане на семестриална такса и при липса на активна кампания, излиза съответно съобщение. При активна в момента кампания се появява екран, съдържащ информация за кампанията и дължимата от студента такса за предстоящия семестър.

| Софийски Университет                                                                  |                                                 | Начало   Помощ   Изход                                | Студент: Иван Иванов Ивано                    |  |  |
|---------------------------------------------------------------------------------------|-------------------------------------------------|-------------------------------------------------------|-----------------------------------------------|--|--|
| Св. Клим                                                                              | Св. Климент Охридски"                           |                                                       | » Справки                                     |  |  |
| Информационна система<br>Факултет по математика и информатика                         |                                                 | » Невзети изпити                                      | у Смяна на парола                             |  |  |
|                                                                                       |                                                 | <ul> <li>Записване за избираеми дисциплини</li> </ul> | » Такси                                       |  |  |
| акси                                                                                  |                                                 |                                                       | Активен период: 2013/2014 летен, бакалавр     |  |  |
| • Кампания за плащане на семестриална такса                                           |                                                 | • Отразени плащания                                   |                                               |  |  |
| Семестриална такса за предстоящ семестър                                              |                                                 |                                                       |                                               |  |  |
| Начало на кампанията:                                                                 | 01.09.2014                                      |                                                       |                                               |  |  |
| Край на кампанията:                                                                   | 31.10.2014                                      |                                                       |                                               |  |  |
| Семестър за който се плаща такса:                                                     | 2014/2015 - зимен                               |                                                       |                                               |  |  |
| Начин на финансиране:                                                                 | Държавна поръчка                                |                                                       |                                               |  |  |
| Основание за прием:                                                                   | чрез конкурсен изпит                            |                                                       |                                               |  |  |
| Гражданство:                                                                          | България                                        |                                                       |                                               |  |  |
| Семестриална такса:                                                                   | 350 лв.                                         |                                                       |                                               |  |  |
| Платена:                                                                              |                                                 |                                                       |                                               |  |  |
| Отразени плащания:                                                                    | 0 лв.                                           |                                                       |                                               |  |  |
| ВНИМАНИЕ! Генерирането на заявка и извъ<br>мовлетворявате и условията, свързани с уче | ршването на плащане чрез EasyPay<br>бния процес | и НЕ ВИ ГАРАНТИРА, че ще бъдете записани за предс     | гоящия семестър. За записване е неодходимо да |  |  |
| Вие удовлетворявате условието за взети изп                                            | ити. Ако, обаче, сте отстранен за ср            | оок, включващ предстоящия семестър, и платите, то п   | патената такса няма да Ви бъде възстановена.  |  |  |
| записан е само този студент, койт                                                     | О, СЛЕД КАТО Е ПЛАТИЛ ТАКС/                     | ата, е заверил книжката си в отдел "студе             | HTW".                                         |  |  |
|                                                                                       |                                                 |                                                       |                                               |  |  |

Съобщения | Справки | Невзети изпити | Смяна на парола

Начин на финансиране: Основание за прием: Гражданство:

– показват съответните стойности от профила на студента, които са основание за изчисляване на таксата. В случай че студентът намира неточност в тях, трябва да пише на администраторите на системата.

Семестриална такса: – показва размера на автоматично изчислената такса за предстоящия семестър. В случай че студентът намира неточност в размера на таксата, трябва да пише на администраторите на системата.

#### Платена:

- в случай че таксата е платена чрез EasyPay/ePay, излиза "да";

– в случай че таксата още не е платена или е платена по друг начин и това не е отразено в системата, полето остава празно. Ако е платена по друг начин и не е отразено в системата, ТОВА НЕ Е ПРОБЛЕМ ЗА ЗАПИСВАНЕ НА СТУДЕНТА, при представяне на съответния документ за плащане в отдел "Студенти".

### Отразени плащания:

- в случай че таксата е платена чрез EasyPay/ePay, показва сумата на направеното плащане;

– в случай че таксата още не е платена или е платена по друг начин и това не е отразено в системата, стойността е 0. Ако е платено по друг начин и не е отразено в системата, ТОВА НЕ Е ПРОБЛЕМ ЗА ЗАПИСВАНЕ НА СТУДЕНТА, при представяне на съответния документ за плащане в отдел "Студенти".

Текстът в червено информира, че генерирането на заявка и извършването на плащане чрез EasyPay/ePay НЕ ГАРАНТИРА записване за предстоящия семестър. За записване е необходимо студентът да удовлетворява и условията, свързани с учебния процес. В частност да не е отстранен за срок, включващ предстоящия семестър, както и да има не повече от допустимия брой невзети изпити. Ако второто не е изпълнено, на екрана се извеждат и невзетите изпити, които надвишават допустимия брой.

Възможно е в системата да се водят все още като невзети изпити и такива, които студентът наскоро е взел (особено на септемврийска сесия), т.к. е необходимо технологично време за внасяне на протоколите в системата. Това няма да бъде проблем за записване и не е пречка за плащане, оценките ще бъдат въведени. Студентът може също така да уточни състоянието на изпитите си в отдел "Студенти", където имат пълната информация, която ще вземат предвид и при записването му.

В края на екрана системата очаква потвърждение дали, след като студентът е запознат с предупредителната информация, желае да плати чрез EasyPay/ePay.

След потвърждаване на екрана се появяват бутони за генериране на заявка към ePay или към EasyPay.

🗹 Запознат съм с горната информация и желая да платя чрез е-Рау.

Генерирай заявка към е-Рау Генерирай заявка към EasyPay

При натискане на бутона за заявка към EasyPay заявката се генерира, като включва в себе си код за плащане. Екранът има вида:

| Гакси                                              |                                       |                                           |                       |                     |                 |                  | Активен і                           | териод: 2013/2014 летен, бакалаври |  |
|----------------------------------------------------|---------------------------------------|-------------------------------------------|-----------------------|---------------------|-----------------|------------------|-------------------------------------|------------------------------------|--|
| • Кампания за плащане на семестриална такса        |                                       |                                           |                       | • Отразени плащания |                 |                  |                                     |                                    |  |
| Генерирана е за<br>Можете па изва                  | иявка с код на пла<br>опинте плащанет | ащане 5745854710<br>о в офис на EasyPay и | пи онпайн (с регистра | пияве-Рац           | ) като и в пват | а спучая използв | ате кола за плащане от заярко       | ita                                |  |
| - 110 mor 0 ppu 1000                               | -parties of another defined a         | o b oqno na baoji aj n                    | an ononin (o pornorpo |                     | /               |                  | are noppe on installance of contest |                                    |  |
| Семестриална т                                     | акса за предстоя                      | щ семестър                                |                       |                     |                 |                  |                                     |                                    |  |
| Начало на кампа                                    | нията:                                |                                           | 01.09.2014            |                     |                 |                  |                                     |                                    |  |
| Край на кампани                                    | ята:                                  |                                           | 31.10.2014            |                     |                 |                  |                                     |                                    |  |
| Семестър за кой                                    | то се плаща такса:                    |                                           | 2014/2015 - зимен     |                     |                 |                  |                                     |                                    |  |
| Начин на финанс                                    | иране:                                |                                           | Държавна поръчка      |                     |                 |                  |                                     |                                    |  |
| Основание за пр                                    | ием:                                  |                                           | чрез конкурсен изпит  |                     |                 |                  |                                     |                                    |  |
| Гражданство:                                       |                                       |                                           | България              |                     |                 |                  |                                     |                                    |  |
| Семестриална та                                    | кса:                                  |                                           | 350 лв.               |                     |                 |                  |                                     |                                    |  |
| Партоно                                            |                                       |                                           |                       |                     |                 |                  |                                     |                                    |  |
| пратена.                                           |                                       |                                           | 0                     |                     |                 |                  |                                     |                                    |  |
| Отразени плаща                                     | ния:                                  |                                           | О ЛВ.                 |                     |                 |                  |                                     |                                    |  |
| Отразени плаща                                     | ния:                                  |                                           | О ЛВ.                 |                     |                 |                  |                                     |                                    |  |
| Отразени плаща<br>Заявки към Базъ                  | ния:<br>Рам                           |                                           | о лв.                 |                     |                 |                  |                                     |                                    |  |
| Отразени плаща<br>Заявки към Easy<br>Учебна година | Рау<br>Семестьр                       | Номер на фактира                          | О ЛВ.                 | Сума                | Статус          | Лата             | Тип такса                           | Кол за планнане                    |  |

С кода за плащане може да бъде извършено плащане на каса във всеки **офис на EasyPay или онлайн чрез ePay**. За онлайн плащане се използва връзката (линка) на екрана (адрес <u>https://www.epay.bg/?page=payfly</u>). При онлайн плащане може да се наложи да се изчака малко, за да се появи заявката на сайта на ePay. Ако плащането не бъде извършено в рамките на 30 календарни дни, EasyPay анулира заявката.

При натискане на бутона за заявка към ePay заявката се генерира, но без код за плащане. Екранът има вид, подобен на горния. Плащането може да бъде извършено само онлайн чрез ePay. Връзката (линкът) на екрана води към страницата за вход в сайта на ePay.

Забележка. При грешка в име или парола страницата на еРау се опреснява и се губят данните от заявката. В такъв случай сайтът на еРау трябва да се отвори отново от СУСИ.

### Отразени плащания

В случай че таксата е платена чрез EasyPay/ePay, показва информация за направеното плащане.

| Такси Активен период: 2013/2014 летен, с    |          |                         |         |                   |            |                    |         |  |
|---------------------------------------------|----------|-------------------------|---------|-------------------|------------|--------------------|---------|--|
| • Кампания за плащане на семестриална такса |          |                         |         | • Отразени плащан |            |                    |         |  |
| Учебна година                               | Семестьр | Номер на плащане        | Сума    | Статус            | Дата       | Тип Такса          | Бележки |  |
| 2014/2015                                   | зимен    | 63547182047406250044757 | 350 лв. | Платен (EasyPay)  | 24.09.2014 | Семестриална такса |         |  |

В случай че таксата още не е платена или е платена по друг начин и това не е отразено в системата, дава съобщение "Няма отразени плащания". Ако е платено по друг начин и не е отразено в системата, ТОВА НЕ Е ПРОБЛЕМ ЗА ЗАПИСВАНЕ НА СТУДЕНТА, при представяне на съответния документ за плащане в отдел "Студенти".